# Cibos 2023

# Guida all'area Gestionale per l'azienda

(case study Serramenti Brombal Srl)

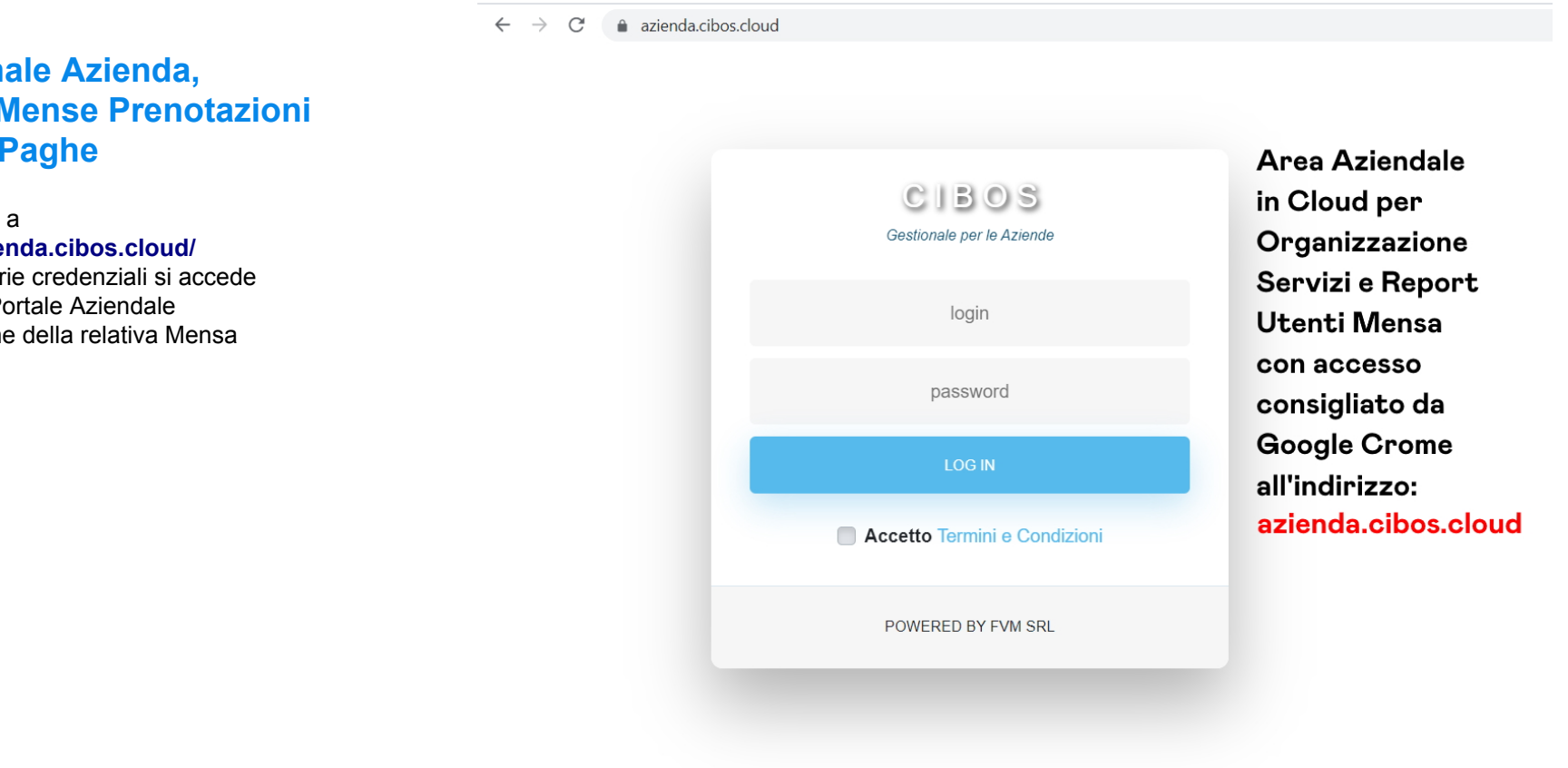

**Gestionale Azienda**, Utenti, Mense Prenotazioni **Report Paghe** 

Accedendo a https://azienda.cibos.cloud/ con le proprie credenziali si accede al proprio Portale Aziendale con gestione della relativa Mensa

## Gestionale Azienda, Utenti, Mense Prenotazioni Report Paghe

Accedendo a https://azienda.cibos.cloud/ con le proprie credenziali si accede al proprio Portale Aziendale con gestione della relativa Mensa

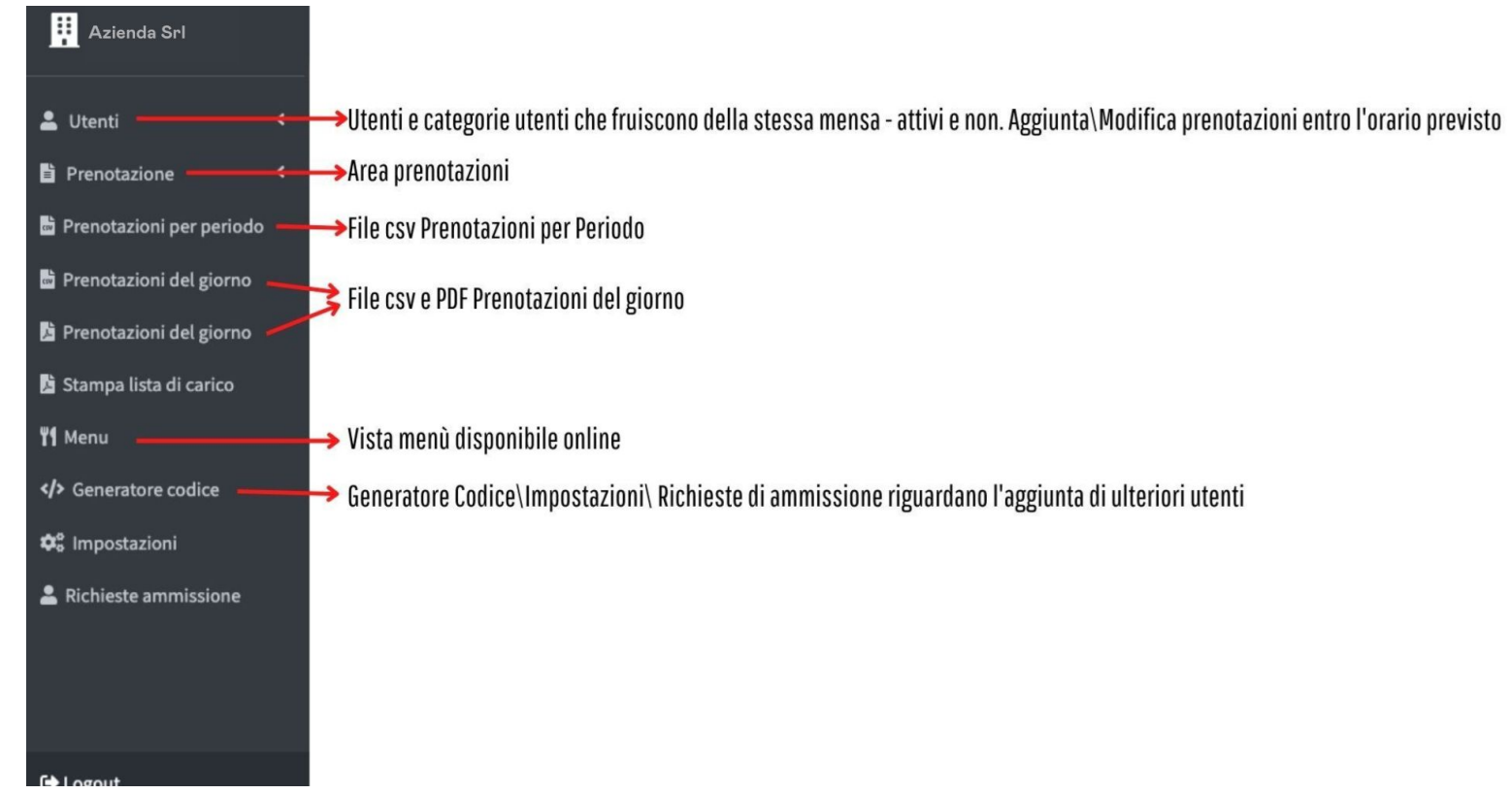

#### Gestionale Azienda, Utenti, Mense Prenotazioni Report Paghe

Accedendo a https://azienda.cibos.cloud/ con le proprie credenziali si accede al proprio Portale Aziendale con gestione della relativa Mensa

La voce del menù IMPOSTAZIONI permette di creare una categoria per successivamente associare ai propri utenti (Uffici, Produzione, Ospiti, Fornitori...)

Alla voce del menù GENERATORE CODICE si generare un nuovo codice di attivazione per permettere l'associazione azienda – utente. Inserendo la data di attivazione, la data conclusiva e scegliendo una delle categorie precedentemente create si creerà un codice alfanumerico da associare ad un Utente nella sua area riservata

Alla Voce PRENOTAZIONI DEL GIORNO si crea il file .csv o PDF contenente le prenotazioni del giorno per effettuare il download

Alla Voce PRENOTAZIONI PER PERIODO si effettua il download delle prenotazioni specificando il periodo a cui ci si riferisce.

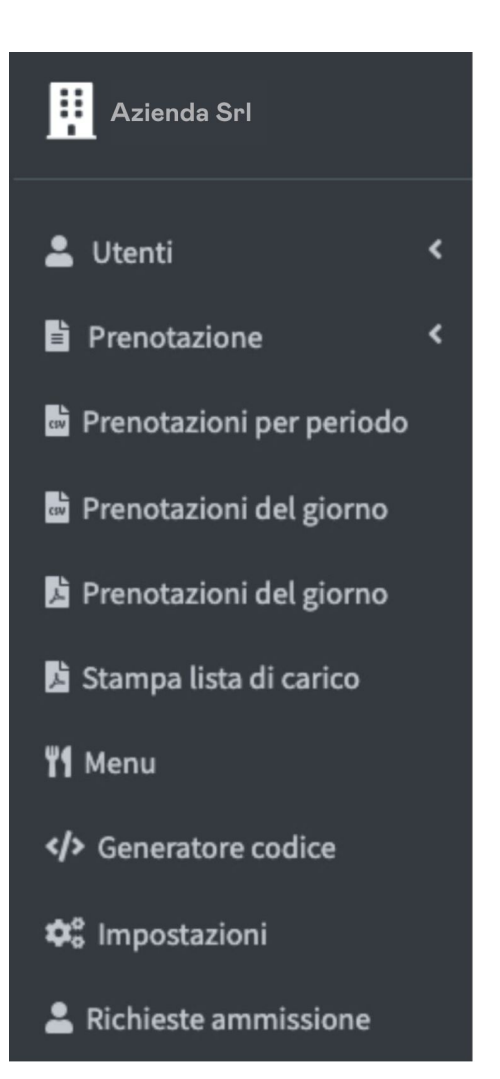

#### Creazione e attivazione Nuovo Utente

- Dall'Area azienda alla voce GENERATORE CODICE creare un nuovo codice. La data di attivazione deve essere successiva a quella odierna.
- 2. Accedendo a https://app.cibos.cloud/ e successivamente cliccando su Registrati compare la

su Registrati compare la schermata dove inserire i dati del Nuovo Utente

- 3. Copiare il codice precedentemente creato
- 4. Entrando nel Profilo Utente cliccando sulla voce INSERISCI UN CODICE DI ATTIVAZIONE copiare il codice creato e cliccare su INVIA per salvare.
- 5. L'utente è associato all'azienda

| cilos |                                                   |                                             | Home  | Prenotazione | Nutrizione | Personalizza menù | Assistenza | QR code |
|-------|---------------------------------------------------|---------------------------------------------|-------|--------------|------------|-------------------|------------|---------|
|       |                                                   | <b>1</b> .                                  |       |              |            |                   |            |         |
|       |                                                   | Inserisci il c                              | odice |              | ×          |                   |            |         |
| Inse  | erisci un codice di attivazione 😯                 |                                             |       |              |            |                   |            |         |
| *н    | lai un codice attivo                              | Invia                                       |       |              |            |                   |            |         |
| Azi   | ienda : Azienda Demo Srl                          |                                             |       |              | _          |                   |            |         |
| Dat   | ta inizio : 17/09/2022                            |                                             |       |              |            |                   |            |         |
| Dat   | ta scadenza : 17/09/25                            |                                             |       |              |            |                   |            |         |
| Ade   | esso puoi Prenotare i pistti dal Menù dell'Aziend | a ha Attivato il tuo servizio Prenotazioni. |       |              |            |                   |            |         |
| Sce   | egliere lingua                                    |                                             |       |              |            |                   |            |         |

## Aprire un File .CSV con Microsoft Excel

Procedi creando una Cartella di lavoro vuota successivamente cliccare su **Dati**, clicca sul pulsante **Da testo/CSV** che si trova in alto a sinistra e seleziona il **file CSV** che intendi visualizzare e seguire i punti indicati nelle immagini.

|                    | io automatico 💽  🖫                                        |                                       |                                                                                                    |              |                           |                  | <u>م</u>   | Cerca (ALT+Q) |
|--------------------|-----------------------------------------------------------|---------------------------------------|----------------------------------------------------------------------------------------------------|--------------|---------------------------|------------------|------------|---------------|
| File H             | lome Inserisci Layout                                     | di pagina Forn                        | nule Dat                                                                                                    | i Revisio    | one '                     | /isualiz:        | za Guida   |               |
| Recupera<br>dati ~ | Da testo/CSV<br>Da Web<br>Da Web<br>Da tabella/intervallo | igini recenti<br>onnessioni esistenti | Aggiorna<br>tutti ~                                                                                                    | Query e      | conness<br>à<br>a collega | ioni<br>imenti   | Azioni     | Dati geogr    |
|                    | Recupera e trasforma dati                                 |                                       |                                                                                                    | Query e conn | essioni                   |                  |            | Tipi di dati  |
| A1                 | $\bullet$ : $\times \checkmark f_x$                       |                                       |                                                                                                    |              |                           |                  |            |               |
| A A                | B C                                                       | D E                                   | F                                                                                                    | G            | Н                         |                  | I I        | J K           |
| 2                  | 🗴 Importa dati                                            |                                       |                                                                                                    |              |                           |                  |            |               |
| 4                  | ← → × ↑ 📕 «                                               | ACCOUNT-PROJECT-                      | -RES >                                                                                                    |              | ~                         | Ö                | ,으 Cerca   | e≈ 11         |
| 6                  | Organizza - Nuova                                         | cartella                              |                                                                                                    |              |                           |                  |            |               |
| 7                  |                                                           | ^ Nome                                | ^                                                                                                    | 3            |                           | Ultima           | modifica   | Tipo          |
| 9                  | <ul> <li>OneDrive</li> </ul>                              | Anior de 12                           | Animala 12 cm                                                                                                    |              |                           | 20/05/2021 154   |            |               |
| 10                 | SQuesto PC                                                | Azienda 13                            | 2020                                                                                                    |              |                           | 29/06/           | 2021 15:50 | File con v    |
| 11                 | Seagate Expansion                                         | B Up 29 2.0                           | W Up-28-2-07-2021         27/06/3           W Up-28-2-07-2021         27/06/3           W Up-28-2-07-2021-Self         29/06/3 |              |                           | 27/06/2021 15:29 |            | File con v    |
| 12<br>13           | 2019                                                      | Dp-28-2-0                             |                                                                                                    |              |                           | 2021 15:23       | File con v |               |
| 12120              | 2020                                                      |                                       |                                                                                                    |              |                           |                  |            |               |

| Salvataggio auto         | imatico 💽 🗒                                  | 5.6.                             | ÷                   | Cartel1 -                           | Excel                                     |                                                                   |                          |
|--------------------------|----------------------------------------------|----------------------------------|---------------------|-------------------------------------|-------------------------------------------|-------------------------------------------------------------------|--------------------------|
| File Home                | Inserisci Layo                               | ut di pagina                     | Formule             | Dati Revisi                         | one Visual                                | lizza Guida                                                       |                          |
| Recupera<br>dati ~ Da ta | esto/CSV [ 🚴<br>Veb [ 🎦<br>abella/intervallo | Origini recenti<br>Connessioni e | istenti Aggi<br>tut | Cuery e<br>Orma  ☐ Propriet<br>di ~ | <b>connessioni</b><br>ä<br>a collegamenti | Azioni Dati geogr V<br>Azioni Dati geogr V<br>Azioni Dati geogr V | cella<br>oplica<br>nzate |
|                          |                                              |                                  |                     |                                     |                                           |                                                                   |                          |
| A1 ~                     | Azienda13                                    | .CSV                             | 1                   |                                     |                                           | -                                                                 |                          |
| A                        | Origine file                                 | K                                | Del                 | imitatore                           | K                                         | Rilevamento del tipo di dati                                      | - 6                      |
| 1                        | 65001: Unicode                               | (UTF-8)                          | * Vi                | Virgola                             |                                           | <ul> <li>In base alle prime 200 righe</li> </ul>                  |                          |
| 2                        | Column1                                      | Column?                          | Column3             | ColumnA                             | ColumnS                                   | Columnia                                                          |                          |
| 3                        | Blu Tavola Calda                             | 01.07.2021                       | 01.07.2021          |                                     |                                           |                                                                   |                          |
| 4                        |                                              |                                  |                     |                                     |                                           |                                                                   |                          |
| 6                        | total booking                                | 2                                |                     |                                     |                                           |                                                                   |                          |
| 7                        | total dichar                                 | 2                                |                     |                                     |                                           |                                                                   |                          |
| 8                        | total solidale                               | 0                                |                     |                                     |                                           |                                                                   |                          |
| 9                        | total postante                               |                                  |                     |                                     |                                           |                                                                   |                          |
| 0                        | Comomo                                       | Nome                             | Prenotazione        | Categoria                           | Radge                                     | Mania Complete (prime + records + conterna) Mania Rida            |                          |
| 1                        | Abamalo                                      | Roborta                          | o                   | categoria                           | Bauge                                     | wend complete (primo + secondo + containo) / Mend kido            |                          |
| 12                       | Ababa                                        | Houserta                         | 0                   |                                     |                                           | 0 0 T                                                             |                          |
| 3                        | <                                            |                                  |                     |                                     |                                           | >                                                                 |                          |
| 4                        |                                              |                                  |                     |                                     |                                           |                                                                   |                          |
| 5                        |                                              |                                  |                     |                                     |                                           | Carica * Trasforma dati Annulla                                   |                          |
| 6                        |                                              |                                  |                     |                                     |                                           |                                                                   |                          |
| 7 L                      |                                              |                                  |                     |                                     |                                           |                                                                   |                          |
| 8                        |                                              |                                  |                     |                                     |                                           |                                                                   |                          |
| 9                        |                                              |                                  |                     |                                     |                                           |                                                                   |                          |
| 0                        |                                              |                                  |                     |                                     |                                           |                                                                   |                          |
| 2                        |                                              |                                  |                     |                                     |                                           |                                                                   |                          |
| 2                        |                                              |                                  |                     |                                     |                                           |                                                                   |                          |
| 4                        |                                              |                                  |                     |                                     |                                           |                                                                   |                          |
| 5                        |                                              |                                  |                     |                                     |                                           |                                                                   |                          |
| 16                       |                                              |                                  |                     |                                     |                                           |                                                                   |                          |

#### Aprire un File .CSV con Fogli in Google Drive

Carica il file in Google Drive, effettua doppio click sul file da aprire e clicca su **Apri con fogli di google,** il file verrà aperto in Fogli (equivalente di Excel) e potrai procedere con la modifica o l'esportazione del file nel formato desiderato

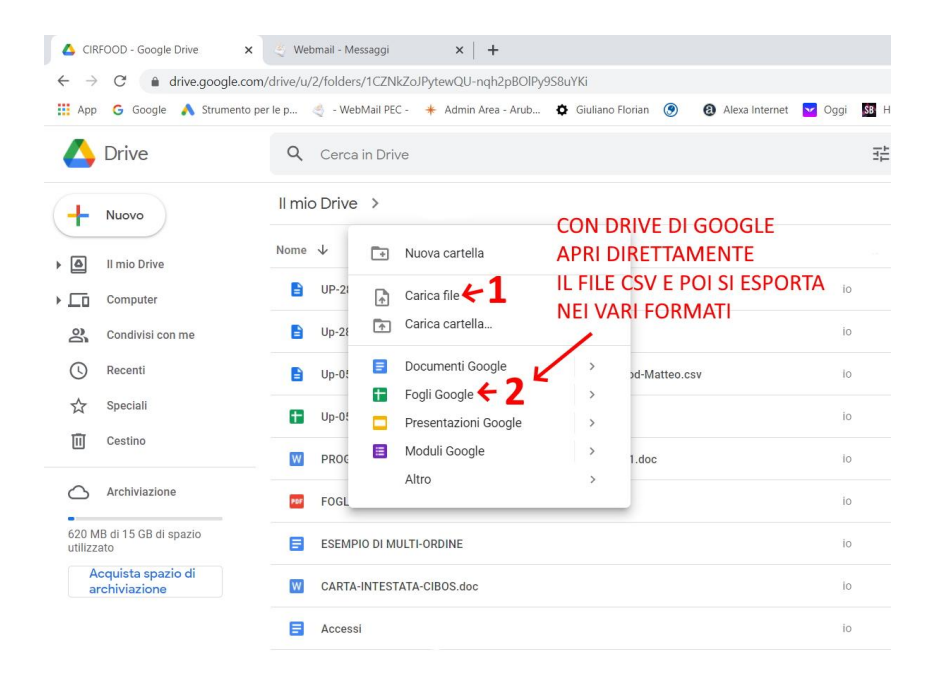